## Wi-Fi に接続する方法(児童生徒用タブレット Chromebook)

【接続前の準備】

Wi-Fi に接続するためには、「ネットワーク名 (SSID) とパスワード(暗号化キー)」が必要になります。下記3つから ご自身のご利用環境に合わせて、ネットワーク名 (SSID) とパスワード(暗号化キー)を事前にご確認ください。

■ 自宅のルーターを利用する場合

ご自宅のルーター本体に表示されている <u>ネットワーク名(SSID)とパスワード(暗号化キー)</u>を確認します。 表記は機器によって異なります。詳細は、機器側の説明書をご確認ください。 ◆表記の例 ◆

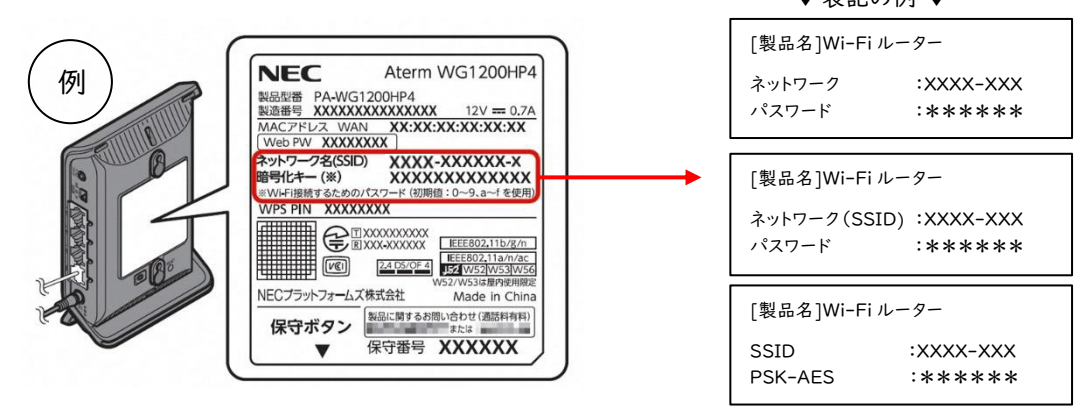

## ■ スマートフォンのテザリングを利用する場合

iPhone、スマートフォンをルーター用に使い、インターネット接続できる通信機能を「テザリング」と言います。 テザリングの方法は、携帯通信会社や機種によって異なります。また、携帯通信会社やご契約内容によっては、テ ザリングに制限が設けられていたり、追加料金が発生したりすることがあります。ご契約の携帯通信会社へご確 認ください。

(iPhone の場合)

- ホーム画面で「設定」をタップ
- 「インターネット共有」をタップ
  ※「インターネット共有」が表示されない場合
  「モバイルデータ通信」→「インターネット共有」をタップ
- 3. 「インターネット共有」を (オン)に切替
- 4. <u>ネットワーク名 (SSID) とパスワード (暗号化キー)</u>を確認します。

## (Android の場合)

- ホーム画面で「設定」をタップ
- 2. 「ネットワークとインターネット」→「テザリング」の設定画面を開きます。
- 3. 「Wi-Fi テザリング」をオンにします。
- 4. 「Wi-Fi テザリング設定」から<u>ネットワーク名 (SSID)</u>と

パスワード(暗号化キー)を確認します。

※手順は一例です。機種によってテザリング設定画面までの手順が異なります。

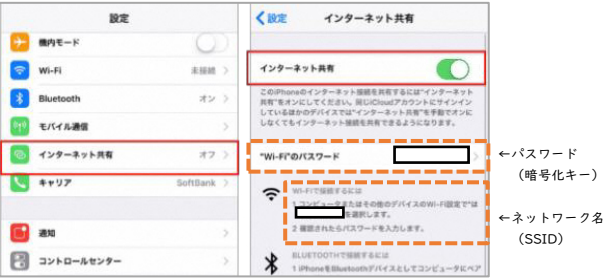

| <b>USBテザリング</b><br>USBが接続されていません                        | 0     |                               |
|---------------------------------------------------------|-------|-------------------------------|
| Wi-Fiテザリング <sup>テザリングの有効魚効を</sup><br>が有効です              | 切り替え  |                               |
| Wi-Fiテザリング設定      SSIDとパスワ        Wi-Fiテザリングを設定および管理します | ードを確認 | ←ネットワーク名(SSID)<br>パスワード(暗号化キー |
| <b>ワンタッチテザリング</b><br>機器同士を接触させて、Wi-Fi経由でテザ!<br>えます      | リングを行 |                               |
| Bluetoothテザリング<br>この携帯電話のインターネット接続を共<br>有しません           |       |                               |

持ち帰り用の貸出モバイルルーターを利用する場合 モバイルルーター本体の電源をオンにすると自動で児童生徒用タブレット(Chromebook)へ接続されます。 下記、【接続の手順】の設定は、必要ありません。

【接続の手順】

- 児童生徒用タブレット(Chromebook)をWi-Fiに接続する
  - 1. 端末にログイン後、画面右下のステータストレイ(時刻表示があるところ)をタップし開きます。

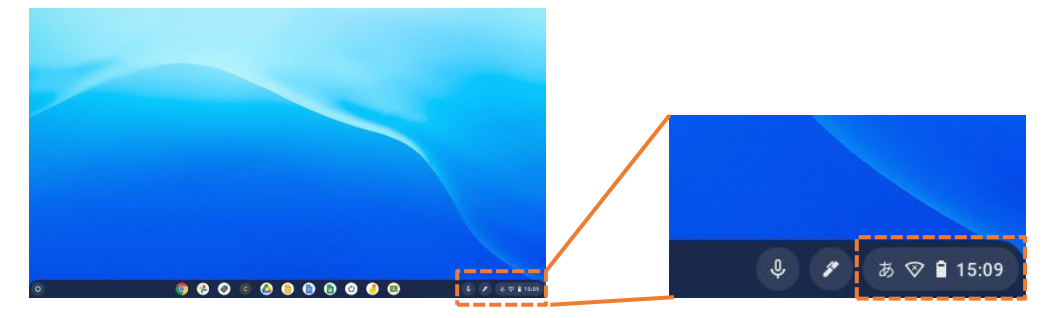

Wi-Fi アイコン 下の文字部分をタップします。
 ネットワーク名 (SSID)のリストが表示されます。

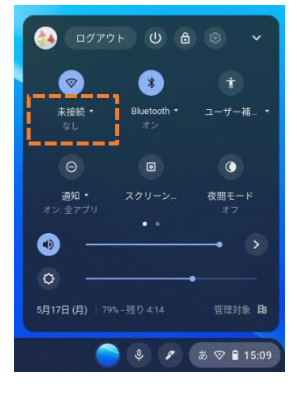

3.接続するネットワーク名 (SSID) をタップします。

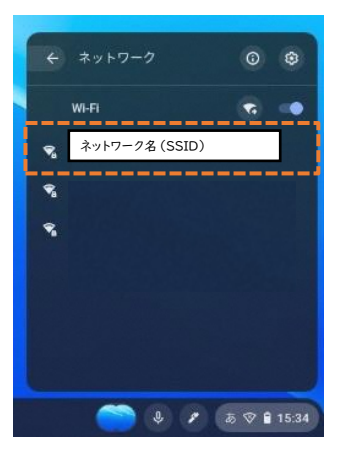

4. ネットワーク名 (SSID) のパスワード (暗号化キー)を入力し 【接続】 をタップします。

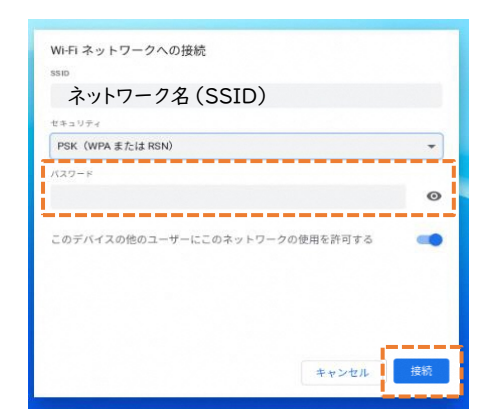

## ■ 接続の確認方法

1. 画面右下のステータストレイ(時刻表示があるところ)をタップし開きます。

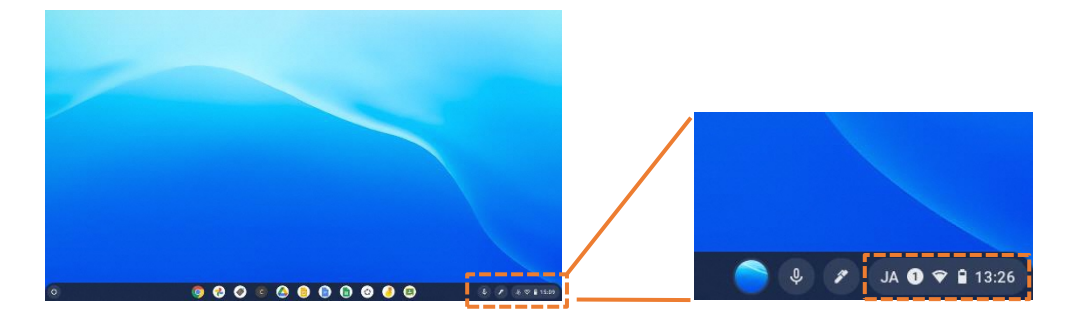

2. 下の画面のような状態になれば接続完了です。

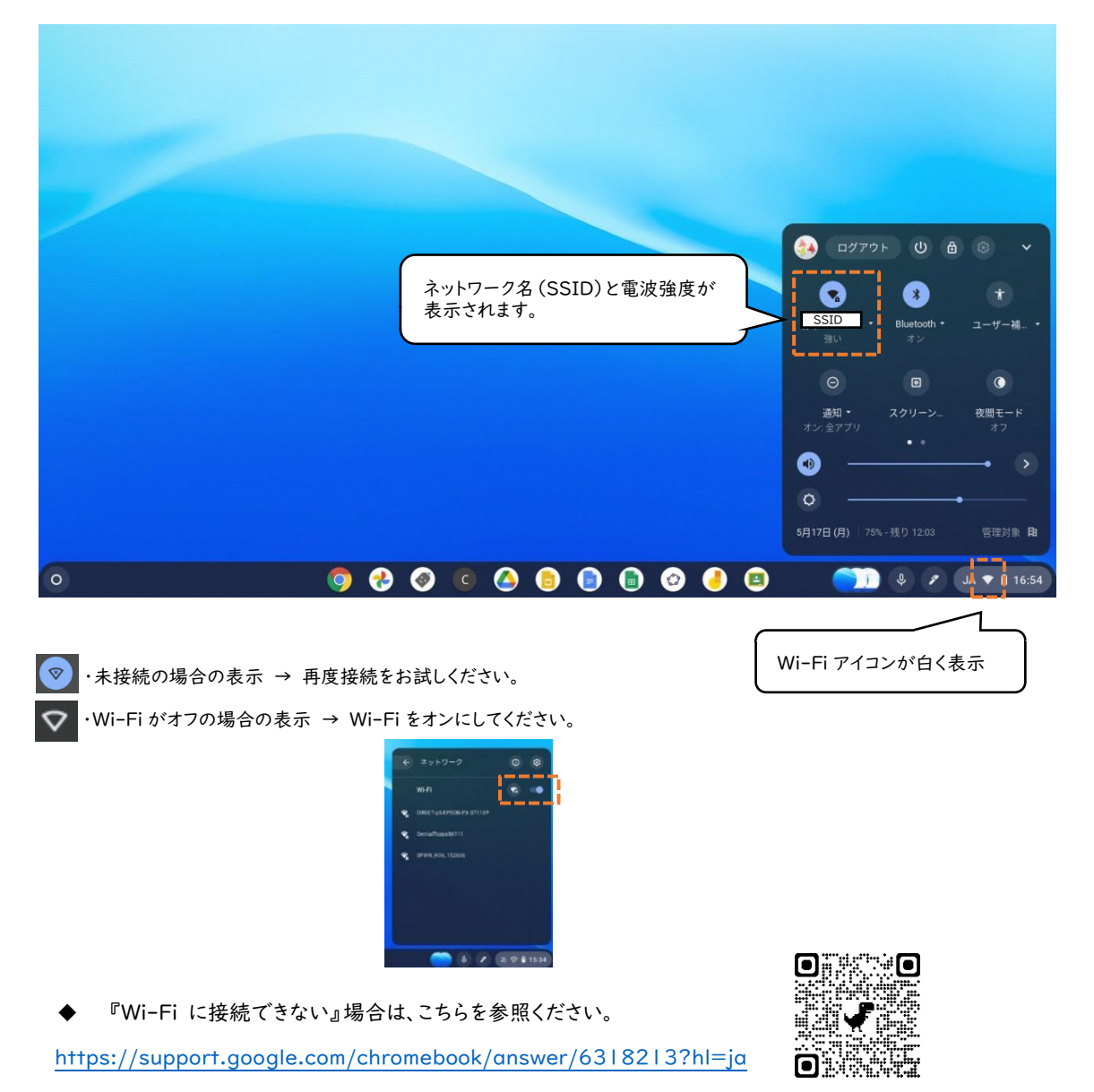